## 

# **Push PRO Firmware Update Instructions**

## **Updating your Remote**

Updating your PUSH PRO firmware helps ensure optimal performance while giving you access to the latest features and enhancements.

To update your PUSH PRO remote's firmware, you can use the PUSH PRO Updater Tool on your computer. This method requires connecting your remote to a computer via a USB cable. To get latest updates and resources, please visit: Hand held & Wall switch Controllers - Automate Australia

## What you need?

- Push PRO Remote
- Data-capable USB-A to USB-C cable
- Windows Computer
- Download the Update Tool from the website.

#### Step 1 – Download the MSI Installer

- 1. Click the download link to download the Push PRO Update Tool. Save the file to your desktop.
- 2. Your browser may prompt you to choose a location or automatically download it to your Downloads folder.
- 3. Wait for the download to complete. The file will have a .msi extension (e.g. PushProUpdateTool.msi).

## Push PRO Firmware Updates

- Push PRO | Firmware update instructions

## Step 2 - Locate the Downloaded File

- 1. Open File Explorer (Windows + E).
- 2. Go to the Downloads folder (of the folder you selected).
- 3. Find the .msi file (you can sort by Date Modified to see recent files).

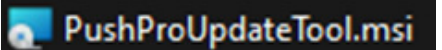

## Step 3 – Run the Installer

- 1. Double-click the .msi file.
- 2. Follow the on-screen instructions:
  - a. Accept the license agreement.
  - b. Click Install (If prompted by User Account Control, click Yes to allow the installer to run).

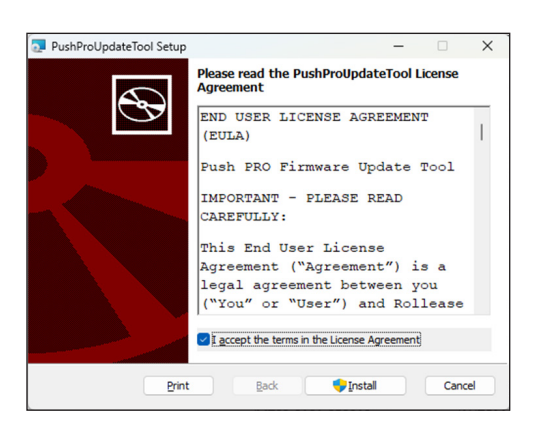

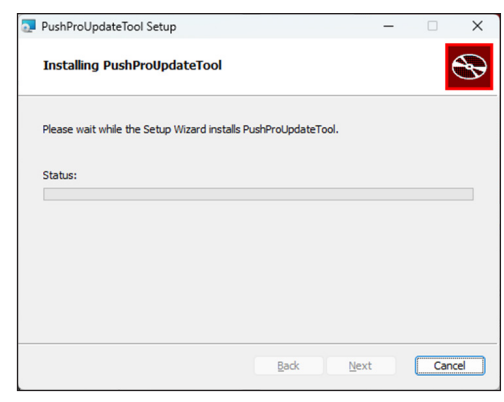

## Step 4 – Finish Installation

- 1. Once the installation is complete, click Finish.
- 2. The Firmware Update Tool should now be installed and ready to use. You can usually find it:
  - a. In the Start Menu.
  - b. As a shortcut on your desktop.

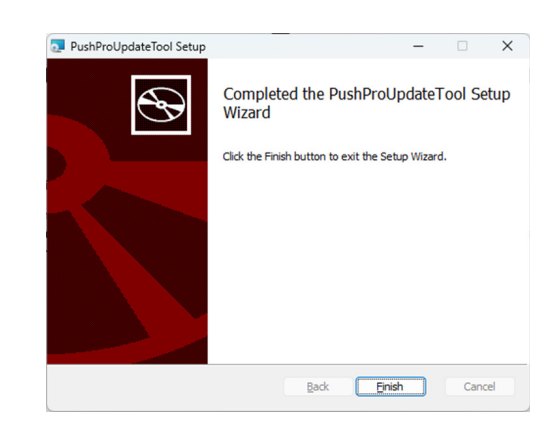

#### Step 5 - Run the Firmware Update Tool

- 1. Double click the Push PRO Update Tool to run it.
- 2. Follow the instructions in the Update Tool to update the firmware of your Push PRO remote.

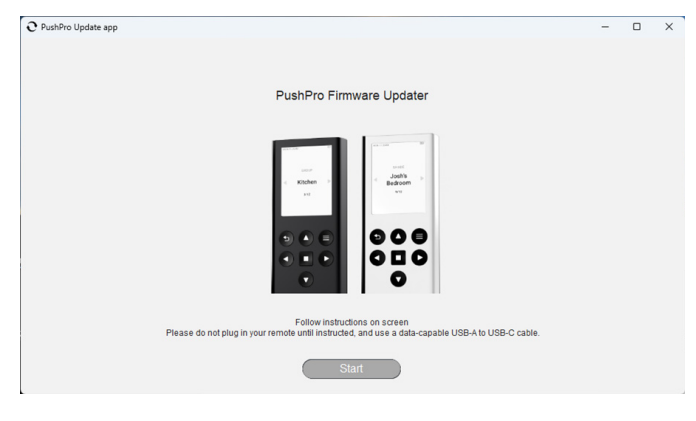